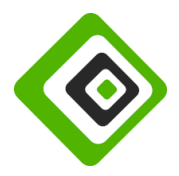

- 1. Az SZJA 1% felajánláshoz első lépésben menj a NAV **eSZJA** oldalára, melyet itt érsz el: <u>https://eszja.nav.gov.hu/</u>
- 2. Itt nyomd meg a *Belépés* gombot.

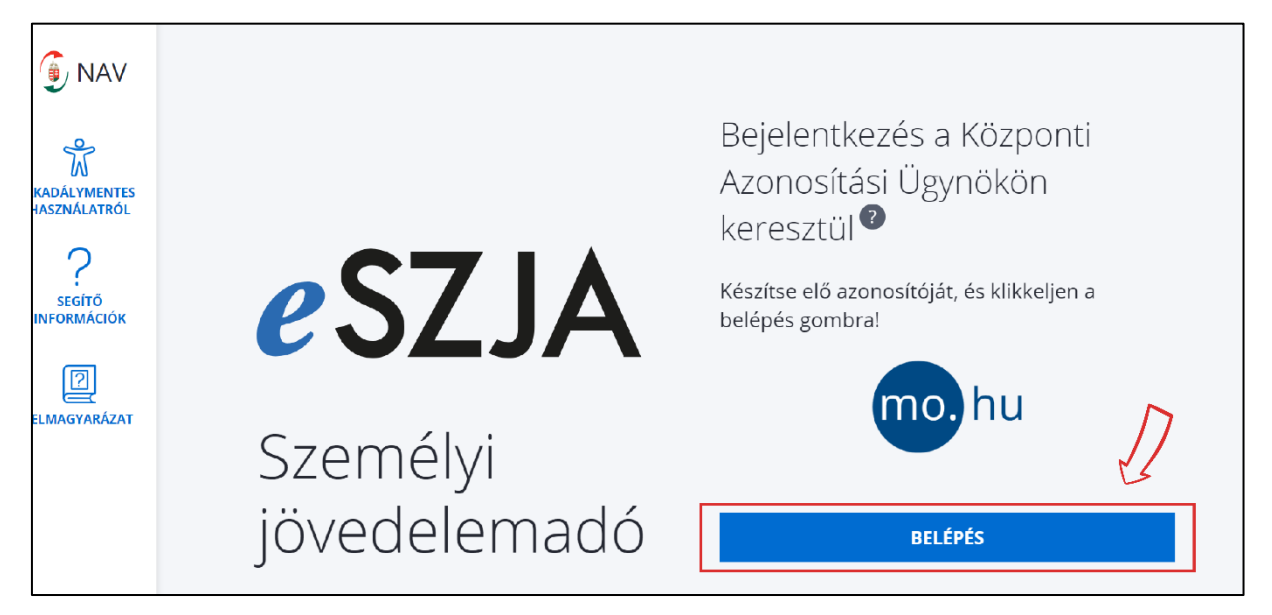

**3.** A felkínált lehetőségek valamelyikével azonosítsd magad (mi az **Ügyfélkapu** opciót ajánljuk, amennyiben rendelkezel ilyennel).

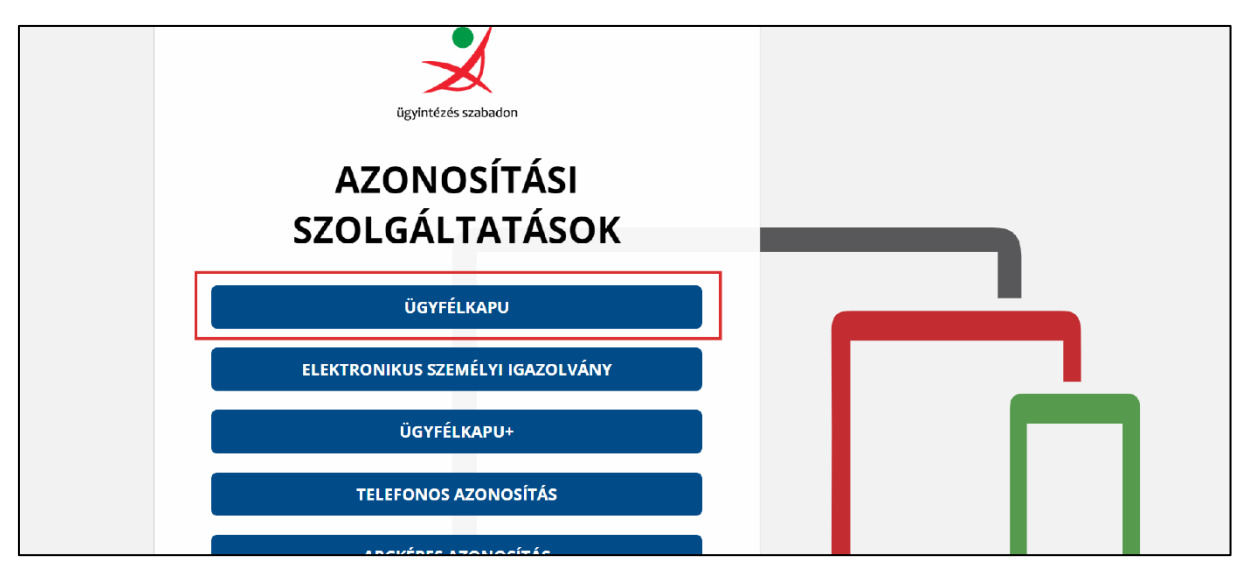

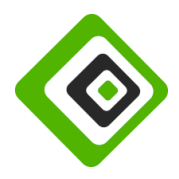

 A megjelenő felületen az 1+1%-os Nyilatkozat szekcióban kattints a Nyilatkozom gombra.

| 🌀 NAV                                            | FŐOLDAL                                                     | Bejelentkezett felhasználó       | BEVALLÁS LEKÉRÉSE,<br>MÓDOSÍTÁSA | ADÓBEVALLÁSI<br>DOKUMENTUMOK | ÉRTESÍTÉSEK  | <b>→</b><br>KIJELENTKEZÉS |
|--------------------------------------------------|-------------------------------------------------------------|----------------------------------|----------------------------------|------------------------------|--------------|---------------------------|
|                                                  | Bevallá                                                     | Bevallás készítése a 2023. évről |                                  |                              |              |                           |
|                                                  | BEVALLÁS 2023. ÉVRŐ                                         |                                  | 1+1%-C                           | S NYILATK                    | OZAT         |                           |
| SEGÍTŐ<br>INFORMÁCIÓK<br>2023<br>ADÓÉV VÁLASZTÁS | FOLYAMATE VAN                                               | AN                               |                                  | NYILATK<br>VÁ                | OZÁSRA<br>IR |                           |
| JELMAGYARÁZAT                                    | Önnek van egy folyamatban lévő adóbev<br>Aktuális egyenleg: | allása.                          | N                                | yilatkozásra vár             | $\bigcirc$   | ,                         |
|                                                  | ADÓBEVALLÁSOM FOLYTATÁSA                                    |                                  |                                  | NYILATKOZOM                  |              |                           |

**5.** A megnyíló oldalon görgess a *Rendelkezés civil kedvezményezett részére* szekcióhoz.

| 🌀 NAV                 | ÖSSZES MEZŐ         Keresés a hozzáadható mezők között                                                                                                    | Q |
|-----------------------|----------------------------------------------------------------------------------------------------|---|
| Ŵ                     | Rendelkezés civil kedvezményezett részére                                                                                                    |   |
|                       | Kérjük adja meg a kedvezményezett adószámát vagy használja a keresőt<br><u>A NAV honlapon elérhető a regisztrált szja 1%-os kedvezményezettek teljes listája</u> |   |
| SEGÍTŐ<br>INFORMÁCIÓK | KERESŐ MEGJELENÍTÉSE $ \smallsetminus $                                                                                                    |   |
| ADÓÉV VÁLASZTÁS       | A civil kedvezményezett<br>adószáma                                                                                                    |   |
|                       | A civil kedvezményezett neve                                                                                                    | < |
| JELMAGYARÁZAT         | Rendelkezés technikai számos kedvezményezett részére 🕕                                                                                                    | × |
|                       | A                                                                                                    |   |
|                       | ELLENŐRZÉS         MENTÉS         TOVÁBB A BEADÁSHOZ         TÖRLÉS         BEZÁR                                                                                |   |

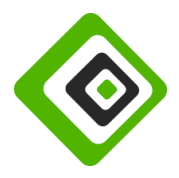

 A képen is látható, A civil kedvezményezett adószáma alatti mezőbe másold be az Építész Klub adószámát, ami a következő: 19250791-1-43

Ezután, ha **A civil kedvezményezett neve** mezőben megjelenik az Építész Klub neve, nyomd meg a lap alján lévő **Tovább a beadáshoz** gombot.

| 🌀 NAV                                                  | ÖSSZES MEZŐ         Keresés a hozzáadható mezők között                                                                                                    | Q        |
|--------------------------------------------------------|----------------------------------------------------------------------------------------------------|----------|
| AKADÁLYMENTES<br>HASZNÁLATRÓL<br>SEGÍTŐ<br>INFORMÁCIÓK | Rendelkezés civil kedvezményezett részére         Kérjük adja meg a kedvezményezett adószámát vagy használja a keresőt         A NAV honlapon elérhető a regisztrált szja 1%-os kedvezményezettek teljes listája         KERESŐ MEGJELENÍTÉSE V |          |
| ADÓÉV VÁLASZTÁS                                        | A civil kedvezményezett<br>adószáma<br>19250791-1-43                                                                                                    | Q<br>K < |
| لللل jelmagyarázat                                     | Építész Klub Közéleti Egyesület  Rendelkezés technikai számos kedvezményezett részére ①                                                                                                    | ■        |
|                                                        | ELLENŐRZÉS     MENTÉS     TOVÁBB A BEADÁSHOZ     TÖRLÉS     BEZÁR                                                                                                    |          |

7. Ekkor a lenti kép szerinti ablak fog megjelenni, itt nyomj a *Rendben* gombra.

Ezzel ugyanakkor még nem végleges a nyilatkozatod, lépj a következő pontra!

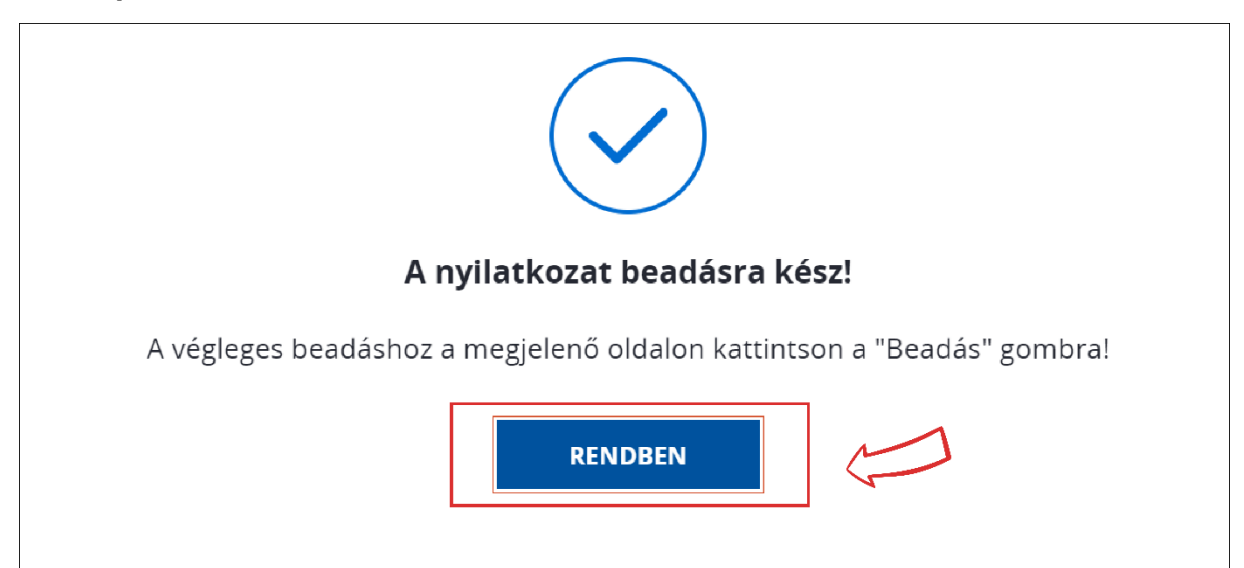

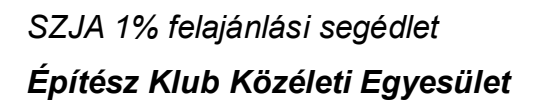

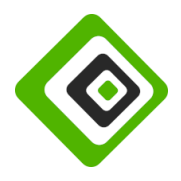

8. Az előző lépés után a lenti állapothoz kell érned, itt a lap alján még nyomd meg a *Beadás* gombot.

| ) NAV                                      | Bejelentkezett felhasználó<br>KIJELENTKEZÉS                           |
|--------------------------------------------|-----------------------------------------------------------------------|
|                                            | Q Adatkereső                                                          |
| HASZNALATRÓL<br>?<br>SEGÍTŐ<br>INFORMÁCIÓK | Rendelkező nyilatkozat megtekintése a befizetett adó 1+1 százalékáról |
| ADÓÉV VÁLASZTÁS                            | FONTOS ÜZENETEK A NYILATKOZATTAL KAPCSOLATBAN<br>MEGJELENÍTÉS         |
| JELMAGYARÁZAT                              |                                                                       |
|                                            | Témakörökre bontott nyilatkozat                                       |
|                                            | MÓDOSÍTÁS BEADÁS BEZÁR                                                |

9. A beadást ezután még véglegesítened kell a lenti kép szerint megjelenő *Beadás* gomb megnyomásával.

| Nyilatkozat beadása                    |
|----------------------------------------|
| Véglegesíti és beadja a nyilatkozatát? |
| BEADÁS MÉGSEM                          |

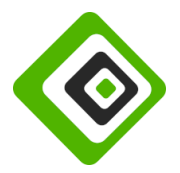

**10.** Ha ezután a lenti kép fogad, akkor sikeresen el is végezted az SZJA 1%-os felajánlásodat civil szervezetünk részére. **Köszönjük támogatásodat**!

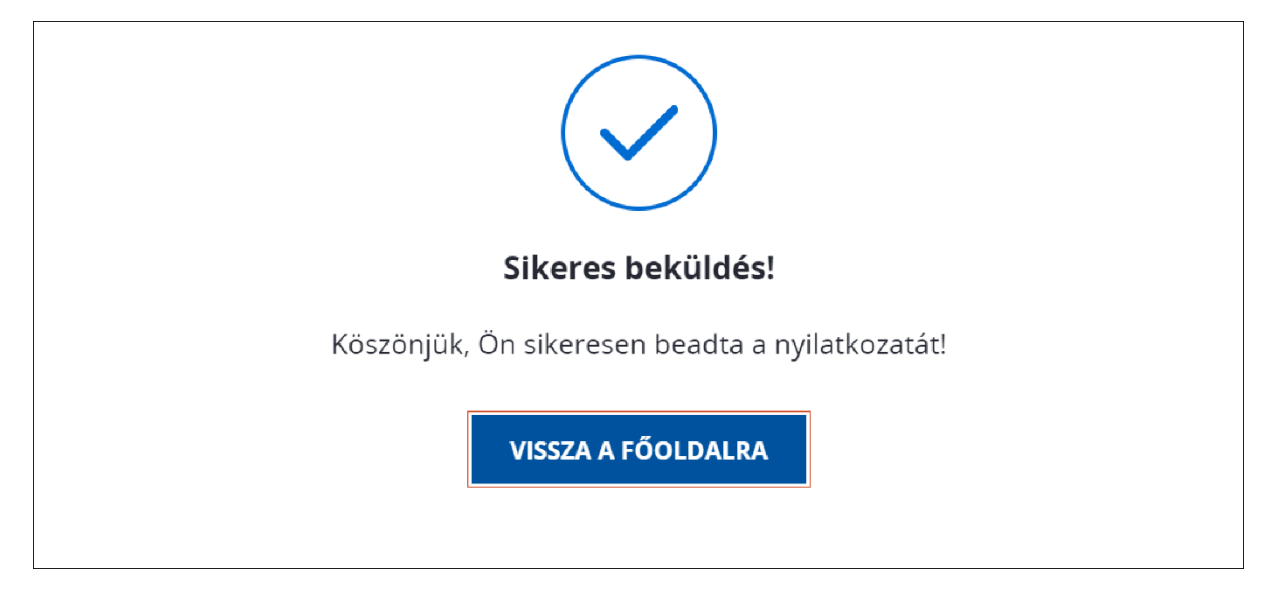